Hide catalog

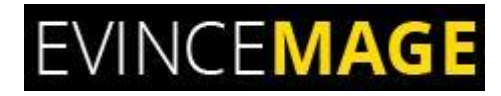

# HIDE CATALOG

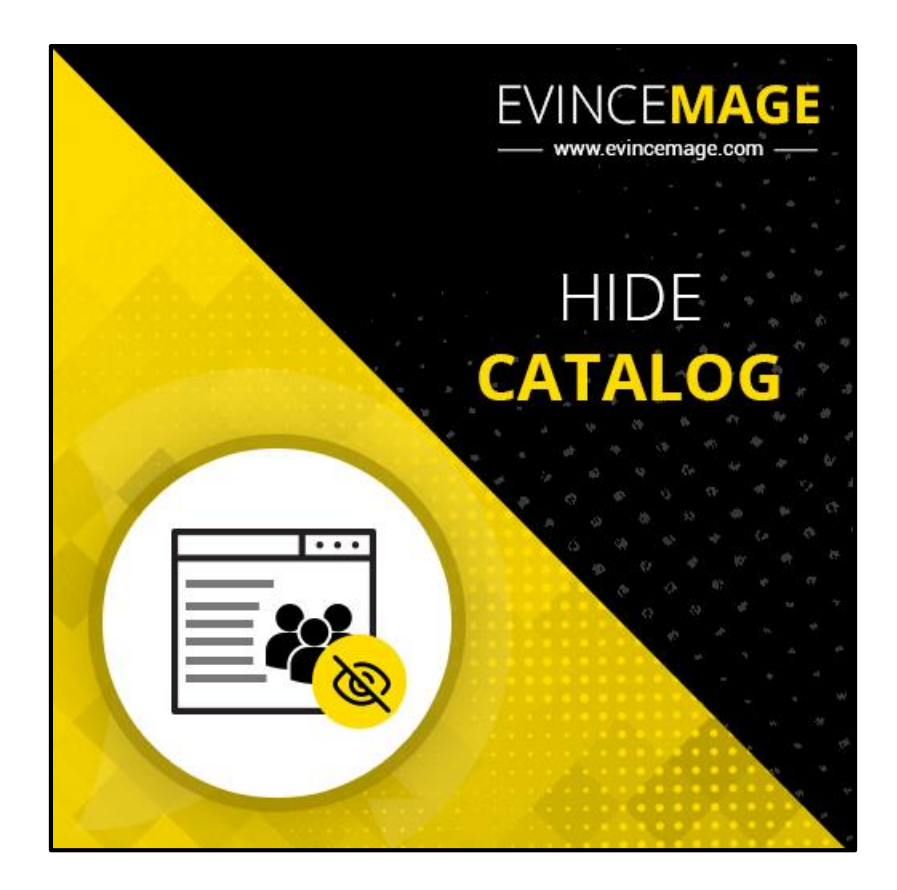

### Magento 2.x

### **Extension User Guide**

Official extension page: Hide Catalog

#### Hide catalog

**Introduction:** Adjust your selling strategy. Hide or replace the category and product pages to motivate visitors to perform certain actions. With the Customer Group Hide Catalog extension, you can restrict access to particular products and categories for groups of customers. This way you motivate customers to register, fill in a retailer or a wholesaler profile, etc.

You can hide all categories and products as well as redirect all catalog items and categories to a specific URL. Hide or redirect products and categories for certain store views as well. Hide all products and categories permanently and redirect customers to the 404 error page if users have direct links to them. You can also hide all categories or all products separately for certain customer group.

#### All Feature List:

- Ability to hide categories and products as per store view.
- Ability to redirect categories and products as per store view.
- Ability to manage products' and categories' visibility for specific customer groups.
- Visibility modes can be managed per category or per product.
- For hidden products and categories, you may redirect customers to an explainer page or simply any other page within the store.
- Provide customer groups with selective access to store catalog
- You may encourage your customers to login or register in order to view certain products.
- You can redirect store users to a custom CMS-page or to a 404 page, this way you motivate customers to register.

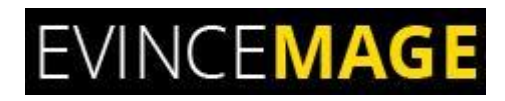

Backend Functionality

### 1. Configuration

| dashboard     | Store View: Default Config 👻 🕐 |        |                                 |                                   |                                 |           |
|---------------|--------------------------------|--------|---------------------------------|-----------------------------------|---------------------------------|-----------|
| SALES         |                                |        |                                 |                                   | Admin can enable or disable     |           |
|               | EVINCEMAGE                     | ^      | General Options                 |                                   | the module from here            |           |
|               | HideCatalog                    |        | Module Enable<br>[store view]   | Yes                               | •                               |           |
|               | GENERAL                        | ~      | Product Hide Mode               | No                                |                                 | $\otimes$ |
|               | CATALOG                        | ~      |                                 |                                   |                                 |           |
|               | CUSTOMERS                      | ~      | Hide Products from<br>[website] | NONE                              |                                 |           |
|               | COSTOMERS                      | Ť      |                                 | NOT LOGGED IN                     |                                 |           |
|               | SALES                          | $\sim$ | Select the option you want      | General                           |                                 |           |
|               |                                |        | to hide the product from.       | Wholesale                         |                                 |           |
|               | DOTMAILER                      | $\sim$ |                                 | Retailer                          |                                 |           |
| <u> </u>      |                                |        |                                 | email                             |                                 |           |
| STORES        | SERVICES ~                     | $\sim$ |                                 |                                   |                                 |           |
| SYSTEM        | ADVANCED                       | ~      |                                 | Hide products from these colority | ad groups by default and show   |           |
| FIND PARTNERS |                                |        |                                 | them to all others.               | en Broche på deragir grun 21.0M |           |

Figure 1 – Configuration

- Please go to Store >> Configuration >> Evincemage >> HideCatalog.
- You can modify the option **'enable module'** to change the status of it.
- You can select the options that you want to hide the product from, then the product would not be able to display the selected option.

Hide catalog

### 1.1 Configuration

| DASHBOARD        | Configuration                            |                                                                                    | Save Config           |
|------------------|------------------------------------------|------------------------------------------------------------------------------------|-----------------------|
| CATALOG          | HideCatalog                              | Product Hide Mode                                                                  | $\odot$               |
|                  | GENERAL                                  | Category Hide Mode                                                                 | $\odot$               |
| -                | CATALOG                                  | V Hide Categories from NONE                                                        |                       |
|                  | CUSTOMERS                                | Select the option you want                                                         |                       |
| OUR TEAM         | SALES                                    | v to hide the category for Wholesale                                               |                       |
|                  | DOTMAILER                                | Hide categories from these selected groups by default and show them to all others. |                       |
| REPORTS          | SERVICES                                 | you can redirect the user on 404                                                   |                       |
| STORES           | ADVANCED                                 | Customer Redirect                                                                  | $\overline{\bigcirc}$ |
| ¢,               |                                          | Guests accessing a hidden entity<br>[website] Show 404 Page                        |                       |
| FIND PARTNERS    |                                          | customers accessing a hidden entity<br>[website] Show 404 Page A<br>Show 404 Page  |                       |
| 27.54.170.187//3 | 4c92f4bcb36208c2332ca25c68ad5ce0e4b7e773 | Redirect to target route                                                           |                       |

Figure 1.1 – Configuration

- Please go to Store >> Configuration >> Evincemage >> HideCatalog.
- You can also redirect the user to **404 page** or to particular target route.
- Select the option you want to hide the category for, so that customer should be **redirected** to the selected 404 page or login page.

Hide catalog

### 1.2 New Products

| \$<br>SALES | New Product                            |                          |    |                               | ← Back   | Add Attribute | Save | • |
|-------------|----------------------------------------|--------------------------|----|-------------------------------|----------|---------------|------|---|
|             | Categories<br>[global]                 | Select                   |    | - New                         | Category |               |      |   |
| CUSTOMERS   | Visibility<br>[store view]             | Catalog, Search          | •  |                               |          |               |      |   |
|             | Set Product as New From<br>[website]   | <del>ن سن</del><br>::::: | То | تعطی<br>:::::                 |          |               |      |   |
| OUR TEAM    | Country of Manufacture<br>[website]    |                          |    | •                             |          |               |      |   |
| CONTENT     | Enable Product Inquiry<br>[store view] | No                       |    | Admin can hide the particular |          |               |      |   |
| REPORTS     | Hide from Groups                       | NONE                     |    | hooren ter her normer 9. och  |          |               |      |   |
| STORES      | [store view]                           | NOT LOGGED IN<br>General |    | Which is not display on       |          |               |      |   |
| SYSTEM      |                                        | Wholesale<br>Retailer    |    | frontend side                 |          |               |      |   |
|             |                                        | email                    |    |                               |          |               |      |   |

Figure 1.2 – New Product

- You can also hide the particular product for the particular group, which will not be displayed on **frontend side** to the selected group.
- After entering all the details, please click on 'Save'.

Hide catalog

### 1.3 Default Category

| CAN DASHBOARD | Default Category (ID                                                                 | : 2)             |                                     | Q  | 📫 🧘 admin 🗸 |
|---------------|--------------------------------------------------------------------------------------|------------------|-------------------------------------|----|-------------|
| \$<br>SALES   | Store View: All Store Views 🔻                                                        | 0                |                                     |    | Save        |
| CATALOG       | Add Bank Colonau                                                                     |                  | Please select the category you want | to |             |
| CUSTOMERS     | Add Root Category                                                                    | Hide from Groups | inde ironi particular group/s       |    | $\odot$     |
|               | Collapse All   Expand All<br>Default Category (2046)<br>What's New (0)<br>Whenen (0) | Hide from Groups | NONE<br>NOT LOGGED IN<br>General    |    |             |
|               | e ⊆ Men (0)<br>e ⊆ Gear (46)<br>e ⊆ Collections (13)<br>e Training (6)               |                  | Wholesale<br>Retailer               |    |             |
|               | e Promotions (0)                                                                     |                  | email                               |    |             |

#### Figure 1.3 – Default Category

- Please go to Catalog >> Category.
- Select the category that you want to hide from particular groups.
- Remember to click on **'save'** after entering all the details.

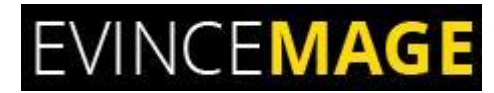

Hide catalog

### Evince + Magento = Evince Mage

| →               | EVINCE <b>MAGE</b>             |
|-----------------|--------------------------------|
| Magento         | Modify Integrate               |
| <b>2.x</b>      | Design Support                 |
| Easy to install | Compatibility with Magento 2.0 |

Our passion is to build strong Magento extension for mobile based and desktop web themes.

- 100+ Magento projects completed
- 100+ Magento extension developed
- 14+ Magento developer
- 99% repeat and referral client ratio

#### Hide catalog

#### Go to our website to know more about our work;

- Our corporate website <u>http://www.evdpl.com/</u>
- Our Magento 2.x extension <u>http://www.evincemage.com/mage-2.html</u>
- Our Magento 1.x extension <u>http://www.evincemage.com/magento-extension.html</u>
- > Our extension support <u>http://evincemage.com/contacts</u>

We at evince like to keep our customers ahead of the curve by providing the best solution with latest technologies. You can also check out our demo Magento – 2 websites at

http://mage2.refreshcart.com/

## **Thank You**